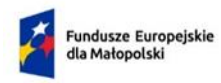

Dofinansowane przez Unię Europejską

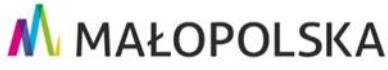

# SYSTEM IGA – INSTRUKCJA UZUPEŁNIENIA FORMULARZA UMOWY

# SPIS TREŚCI

| Sekcje formularza umowy                 | 1 |
|-----------------------------------------|---|
| Dane podstawowe                         | 2 |
| Załączniki do umowy o dofinansowanie    | 2 |
| Odblokowanie i zatwierdzenie formularza | 3 |
| Kontakt z Administratorem Lokalnym:     | 3 |

## Sekcje formularza umowy

Formularz umowy składa się z następujących modułów:

- 1. Dane podstawowe (część uzupełniana przez Wnioskodawcę)
- 2. Załączniki do umowy o dofinansowanie (część uzupełniana przez Wnioskodawcę)
- 3. Podsumowanie projektu (część uzupełniana przez pracownika MCP)
- 4. Szczegóły projektu (część uzupełniana przez pracownika MCP)

W celu przejścia do formularza UMOWY w systemie IGA należy użyć przycisku "Umowa" znajdującego się w Teczce danego projektu.

| Priorytet<br>Działanie<br>Tytuł projektu<br>Numer projektu<br>Status | Małopolska bliżej mieszkańców<br>RLKS - Wsparcie oddolnych inicjatyw na obszarach wiejskich<br>FEMP.07.06-IZ.00-0012/24<br>Wybrany |                |                          |  |  |
|----------------------------------------------------------------------|----------------------------------------------------------------------------------------------------|----------------|--------------------------|--|--|
| Nowe pismo     Wniosek aplikacyjny                                   | Ê Umowa                                                                                                    | Wersja robocza | nicy<br>EDYTUJ WNIOSEK 🧪 |  |  |
| Pismo Beneficjenta                                                   |                                                                                                    | Wersja robocza | SZCZEGÓŁY PISMA 🧿        |  |  |
| Pismo z Instytucji                                                   | 2024-04-05 12:10:10                                                                                                    | Wysłane        | ODBIERZ PISMO            |  |  |

### Dane podstawowe

W tej części należy wprowadzić dane osób upoważnionych do podpisania umowy o dofinansowanie oraz informacje w zakresie rachunku bankowego. Wszystkie pola są tutaj wymagane. Jeśli wszystkie pola zostały uzupełnione poprawnie, system automatycznie je zapisuje.

System umożliwia dodanie dowolnej liczby osób/ rachunków. Dodawanie kolejnej osoby/ rachunku następuje po wciśnięciu przycisku "Dodaj osobę" / "Dodaj rachunek". Użytkownik ma również możliwość usunięcia błędnie wprowadzonych danych za pomocą przycisku.

|                                                                                                    | Stanowisko * | Sposób reprezentacji * |   |
|----------------------------------------------------------------------------------------------------|--------------|------------------------|---|
| osoba1                                                                                                    | stanowisko1  | sposób reprezentacji1  |   |
| Imię i nazwisko *                                                                                                    | Stanowisko*  | Sposób reprezentacji * |   |
| osoba2                                                                                                    | stanowisko2  | sposób reprezentacji2  |   |
| + DODAJ OSOBĘ                                                                                                    |              |                        |   |
| NFORMACJE O RACHUNKU BANKOWYM                                                                                                    |              |                        |   |
| - Numer rachunku bankowego (IBAN) *                                                                                                    |              |                        |   |
| A006004400006729503010102                                                                                                    |              |                        |   |
| Nazwa rachunku bankowego *                                                                                                    |              |                        |   |
| nazwa rachunku 1                                                                                                    |              |                        |   |
| Nazwa banku prowadzącego rachunek *                                                                                                    |              |                        |   |
| nazwa banku 1                                                                                                    |              |                        |   |
| Rachunek wyodrębniony na potrzeby realizacji projektu                                                                                                    |              |                        | ā |
| Rachunek wyodrębniony na potrzeby realizacji projektu<br>Numer rachunku handroweno (IEAN) *                                                                                                    |              |                        | Ō |
| Rachunek wyodrębniony na potrzeby realizacji projektu Numer rachunku bankowego ((BAN) *     GWD4GW1430010181800637601                                                                                                    |              |                        | Ō |
| Rachunek wyodrębniony na potrzeby realizacji projektu  Numer rachunku bankowęgo (IBAN)*      GWO4GW1430010181800637601  Nazwa rachunku bankowęgo*                                                                                                    |              |                        | Ō |
| Rachunek wyodrębniony na potrzeby realizacji projektu  Numer rachunku bankowego (IBAN)*      GW04GW1430010181800637601  Nazwa rachunku bankowego*      nazwa rachunku 2                                                                                                    |              |                        | Ō |
| Rachunek wyodrębniony na potrzeby realizacji projektu  Numer rachunku bunkowego (BAN) *      GW04GW1430010181800637601  Nazwa rachunku bankowego *  nazwa rachunku 2  Nazwa banku prowadzącego rachunek *                                                                                                    |              |                        |   |
| Rachunek wyodrębniony na potrzeby realizacji projektu      Numer rachunku bankowędo (IBAN) *     GW04GW1430010181800637601  Nazwa rachunku bankowęgo *     nazwa rachunku 2  Nazwa banku prowadzącego rachunek *     nazwa banku 2                                                                                                 |              |                        | Ō |
| Rachunek wyodrębniony na potrzeby realizacji projektu      Numer rachunku bankowego (BAN)*      GWO4GW1430010181800637601      Nazwa rachunku 2      Nazwa banku prowadzącego rachunek *      nazwa banku 2      Bachunak wandrzebniony na potrzeby realizacji projektu                                                            |              |                        |   |
| Rachunek wyodrębniony na potrzeby realizacji projektu      Numer rachunku bankowęgo (IBAN)*      GW04GW1430010181800637601      Nazwa rachunku 2      Nazwa banku prowadzącego rachunek *     nazwa banku z      Rachunek wyodrębniony na potrzeby realizacji projektu      Rachunek wyodrębniony na potrzeby realizacji projektu  |              |                        |   |
| Rachunek wyodrębniony na potrzeby realizacji projektu      Numer rachunku bankowego (IBAN)*      GWO4GW1430010181800637601      Nazwa rachunku 2      Nazwa banku prowadzącego rachunek *      nazwa banku z      Rachunek wyodrębniony na potrzeby realizacji projektu      Rachunek wyodrębniony na potrzeby realizacji projektu |              |                        | Ū |
| Rachunek wyodrębniony na potrzeby realizacji projektu  Numer rachunku bankowęgo (IBAN)*  GWO4GW1430010181800637601  Nazwa rachunku 2  Nazwa banku prowsdrzącego rachunek *  nazwa banku 2  Rachunek wyodrębniony na potrzeby realizacji projektu  DODAJ RACHUNEK                                                                   |              |                        | 0 |
|                                                                                                    |              |                        |   |

Uzupełniając informacje dotyczące rachunku bankowego, numer rachunku należy wprowadzić w formacie IBAN. Należy również wskazać, czy dany rachunek został wyodrębniony na potrzeby realizacji projektu. Ma to znaczenie zwłaszcza w przypadku ubiegania się o zaliczkę. Tylko jeden rachunek może być wyodrębniony na potrzeby realizacji projektu.

#### Załączniki do umowy o dofinansowanie

Beneficjent ma możliwość dodawania (1)/ usuwania (1)/pobierania (1) załączników. Poza sztywną listą załączników (załączniki wskazane w indywidualnym piśmie informującym Wnioskodawcę o wyborze projektu do dofinansowania oraz dokumentacji do umowy o dofinansowanie) Wnioskodawca może dodać własne załączniki z własną nazwą.

| ZAŁĄCZNIKI DO UMOWY O DOFINANSOWANIE |            |          |                                            |  |  |
|--------------------------------------|------------|----------|--------------------------------------------|--|--|
| Załącznik nr 1                       | 2024-04-07 | ± ± =    | (Dokumentacja_integratora_1.1.docx)        |  |  |
| Załącznik nr 2                       |            | ±        |                                            |  |  |
| Załącznik nr 3                       |            | ±        |                                            |  |  |
| Załącznik nr 4                       |            | ±        |                                            |  |  |
| Załącznik nr 5                       |            | ±        |                                            |  |  |
| Załącznik nr 6                       |            | <b>±</b> |                                            |  |  |
| Załącznik nr 7                       |            | <b>±</b> |                                            |  |  |
| Załącznik nr 8                       |            | ±        |                                            |  |  |
| Załącznik nr 9                       |            | <u>±</u> |                                            |  |  |
| Załącznik nr 10                      |            | <b>±</b> |                                            |  |  |
| Załącznik nr 11                      |            | <b>±</b> |                                            |  |  |
| Załącznik nr 12                      |            | <b>±</b> |                                            |  |  |
| Załącznik nr 13                      |            | ±        |                                            |  |  |
| Załącznik nr 14                      |            | <b>±</b> |                                            |  |  |
| Wydruk z modułu UMOWA                |            | <b>±</b> |                                            |  |  |
| DODATKOWE DOKUMENTY                  |            |          |                                            |  |  |
| Załącznik dodatkowy 1                | 2024-04-07 | ± ± 🗊    | (Domena Projekt_ver 1.2_wrzesień 2022.doc) |  |  |
| + DODAJ DOKUMENT                     |            |          |                                            |  |  |
| ZATWIERDŹ                            |            |          |                                            |  |  |

#### Odblokowanie i zatwierdzenie formularza

Edycja umowy może być dokonana w każdej chwili, dopóki umowa nie zostanie zatwierdzona. Każde pole posiada auto zapis. Wnioskodawca po uzupełnieniu całej sekcji powinien ją zatwierdzić (przycisk ZATWIERDŻ. Po zatwierdzeniu nie ma już możliwości edycji danej sekcji. Pracownik MCP ma jednak możliwość odblokowania danej sekcji do edycji Wnioskodawcy.

# Kontakt z Administratorem Lokalnym:

ami.femp@mcp.malopolska.pl